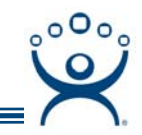

## **Sending Messages**

Use the **F1** button on any page of a ThinManager wizard to launch Help for that page.

Visit <u>www.thinmanager.com/TechNotes/Intro/Manuals.shtml</u> to download the full Manual or the ThinManual.

Messages can be sent from ThinManager to sessions on terminals.

To send a message In ThinManager:

- 1) Highlight the terminal server that the session is on.
- 2) Select the User tab of the Detail pane.
- 3) Highlight the user.
- 4) Right click and select Send Message.

| 📴 ThinManager                     |                                                                          |                         |
|-----------------------------------|--------------------------------------------------------------------------|-------------------------|
| Edit Manage Install Tools View Re | moteView Help                                                            |                         |
| Gold                              | Config   Properties   Schedule Users   Sessions   Processes   Graph   Ev | vent Log Connect Report |
| ⊡*🏋 Gold                          | User Session Se                                                          | ssion ID State          |
| E Terminals                       | pburns Console                                                           | 0 Active                |
| Group1A                           | admin1 BDB Too#1                                                         | 1 Active                |
| 庄 – 🛄 AppGroup01                  | Disconnect Session                                                       |                         |
| Individ01                         | Send Message                                                             |                         |
| 🛨 🖳 Sample                        |                                                                          |                         |
| Terminal Servers                  |                                                                          |                         |
| BLACK                             |                                                                          |                         |
|                                   |                                                                          |                         |
|                                   |                                                                          |                         |
|                                   |                                                                          |                         |
|                                   |                                                                          |                         |
|                                   |                                                                          |                         |
|                                   |                                                                          |                         |
|                                   |                                                                          |                         |
|                                   |                                                                          |                         |
|                                   |                                                                          |                         |
|                                   |                                                                          |                         |
|                                   |                                                                          |                         |
| For Help, press F1                |                                                                          |                         |

User Tab for a Terminal Server

Automation Control Products <u>www.thinmanager.com</u> Revised 04/28/2009

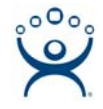

| ThinManager            | matalliau kala              |                          |                         | _ 🗆 X       |
|------------------------|-----------------------------|--------------------------|-------------------------|-------------|
| Gold                   | Config Properties Schedule  | Users Sessions Processes | Graph   Event Log   Cor | nect Report |
| 🖃 🌞 Gold               | User                        | Session                  | Session ID              | State       |
| 🗐 - 💻 Terminals        | pburns                      | Console                  | 0                       | Active      |
| Group1A                | admin1                      | RDP-Tcp#1                | 1                       | Active      |
| 🕀 🖳 AppGroup01         |                             |                          |                         |             |
| 🕀 🖳 Individ01          |                             |                          |                         |             |
| 庄 - 🚚 Sample           |                             |                          |                         |             |
| 📮 🖓 🧧 Terminal Servers | Enter Message to send       | ×                        |                         |             |
|                        |                             |                          |                         |             |
|                        | Terminal will be reported i | in 10 seconds            |                         |             |
|                        |                             | 1110 3000103             |                         |             |
| E → TAN                | ОК                          | Cancel                   |                         |             |
| Application Groups     |                             |                          |                         |             |
| TermSecure Users       |                             |                          |                         |             |
|                        |                             |                          |                         |             |
|                        |                             |                          |                         |             |
|                        |                             |                          |                         |             |
|                        |                             |                          |                         |             |
|                        |                             |                          |                         |             |
|                        |                             |                          |                         |             |
|                        |                             |                          |                         |             |
| For Help, press F1     |                             |                          |                         |             |

Message Window

A message box will be displayed.

- 5) Type the message into the message box.
- 6) The message will be sent when the **OK** button is selected.